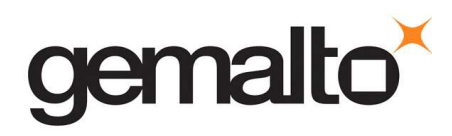

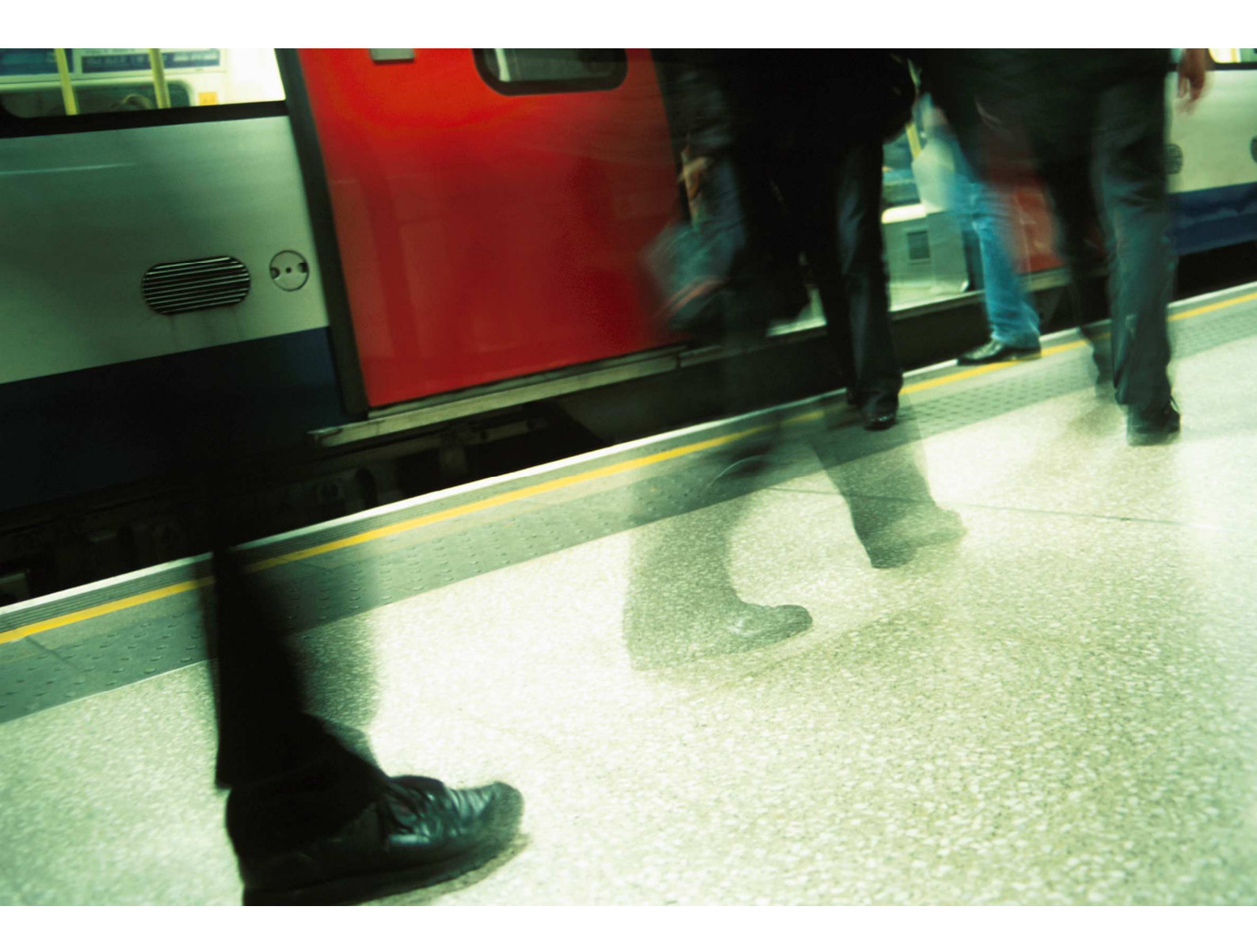

# .NET SOLUTIONS

How to unblock PIN code for .Net cards (V2, V2+)?

### 1 Go to the .NET Solution portal Utilities subpage at

## https://www.netsolutions.gemalto.com/utilities.aspx

| HIGHLIGHTS: 1) In the box with Vista and Windows Server 2008 2) First commercial implementation of a .NET<br>Framework for Smart Cards 3) PKI & OTP on a single device 4) Converged Badge & Token form factors                                                                                                    |                                                                             |
|----------------------------------------------------------------------------------------------------|-----------------------------------------------------------------------------|
| Utilities     Eorum     Contact us       .NET Utilities       Reader Selection                                                                                                    | To unblock the card you<br>need to click on the<br><b>Unblock PIN</b> link. |
| Utilities           Change PIN         Card Information         Cryptogram Calculator           Unblock PIN         Certificate Management         Cryptogram Calculator   These utilities are exclusively for test and evaluation purposes with .NET cards having the default admin key. For live projects using secure .NET cards (with the administrative key being diversified), DAS –Device Administration Service-provides a turnkey issuance and management solution fulfilling the most stringent requirements: strong security, reliability (24x7), ease of use and maintenance free. |                                                                             |

#### 2 SConnect ActiveX installation (if not yet installed).

• SConnect add-on is necessary to communicate with the card. You need to install it if you want to manage your card from our web portal.

| ×                                        |                                                                                                    |                                                                                                    |                                                                    |
|------------------------------------------|----------------------------------------------------------------------------------------------------|----------------------------------------------------------------------------------------------------|--------------------------------------------------------------------|
| to install SConnect by clicking<br>elow. |                                                                                                    | install SConnect.                                                                                                    | on to                                                              |
| Sconnect License agreement               | °KI                                                                                                    |                                                                                                    |                                                                    |
| tension providing Smart Card             |                                                                                                    |                                                                                                    |                                                                    |
| pplications.                             | -                                                                                                    |                                                                                                    |                                                                    |
|                                          | -                                                                                                    |                                                                                                    |                                                                    |
|                                          | to install SConnect by clicking<br>slow.<br>SConnect License agreement<br>tension providing Smart Card<br>oplications | to install SConnect by clicking<br>slow.<br>SConnect License agreement<br>tension providing Smart Card<br>oplications | Click on the Install butt<br>install SConnect by clicking<br>slow. |

#### You need to perform this step only once.

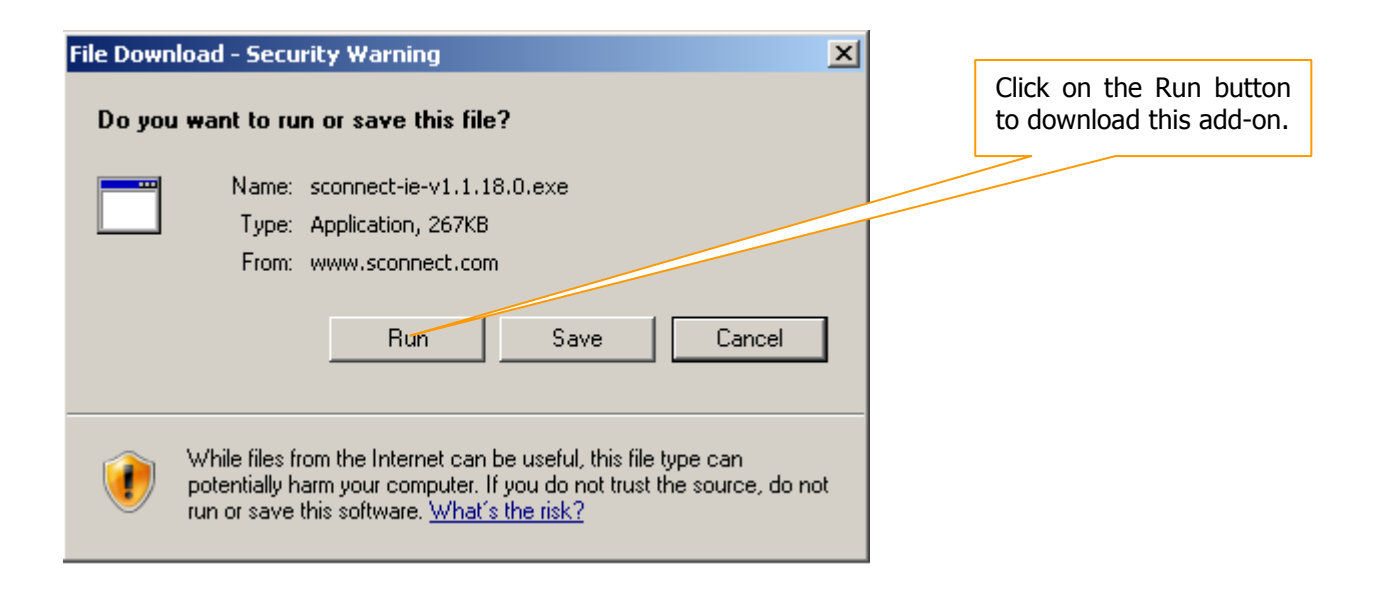

| Internet Explorer - Security Warning                                                                                                    | ×         | Click Run to install it. |
|----------------------------------------------------------------------------------------------------|-----------|--------------------------|
| Do you want to run this software?                                                                                                    |           |                          |
| Name: sconnect-ie-v1.1.18.0.exe                                                                                                    |           |                          |
| Publisher: <u>Gemalto, Inc.</u>                                                                                                    |           |                          |
| More options Ran Don't Run                                                                                                    | ]         |                          |
| While files from the Internet can be useful, this file type can potentially harm your computer. Only run software from publishers you trust. <u>What's the risk?</u>            |           |                          |
| 😽 SConnect 1.1.18.0 Setup                                                                                                    | _ 🗆 ×     | 1                        |
| License Agreement Please review the license terms before installing SConne                                                                                                    | :t.       | -                        |
| Press Page Down to see the rest of the agreement.                                                                                                    |           |                          |
| SCONNECT END USER LICENSE AGREEMENT                                                                                                    | •         |                          |
| IMPORTANT-READ CAREFULLY: This End-User License Agreement for Gemalto softw                                                                                                    | are       |                          |
| ("EULA") is a legal and binding agreement between you and the subsidiary or affiliate<br>Gemalto, Inc. that distributed this version of the Software (as defined below) under t | of<br>his |                          |
| EULA ("Gemalto"). "You" are a person or legal entity wishing to use the Software. The<br>EULA governs your use of all of the Software distributed or delivered hereunder.       | is        | Accept the license       |
| "Software" means the GEMALTO SConnect Software including all computer software,<br>associated media, any printed materials and any accompanying "online" or electronic          |           |                          |
| information provided to you hereunder in conjunction with your use of the GEMALTO<br>SConnect Software. By downloading, installing, copying, breaking any seal on, or           | -         |                          |
| If you accept the terms of the agreement, click I Agree to continue. You must accept agreement to install SConnect.                                                             | the       |                          |
|                                                                                                    |           |                          |
| I Agree C                                                                                                    | lancel    |                          |

### 3 Unblock PIN code for .Net V2 and V2+

| .NET Utilities                                       |                                                                  | You can find here some<br>information about your card,<br>version (V2/V2+) Card Serial |  |  |
|------------------------------------------------------|------------------------------------------------------------------|----------------------------------------------------------------------------------------|--|--|
| Reader Selection                                     |                                                                  | Number.                                                                                |  |  |
| There is 1 smart card co                             | onnected:                                                        |                                                                                        |  |  |
| Currently Selected Rea                               | ader: Gemplus USB Smart Cart Reader 0 💌                          |                                                                                        |  |  |
| Card in Selected Read                                | der: .NET V2                                                     |                                                                                        |  |  |
| Card Serial Number:                                  | 57011351268CB3115414FFFF                                         |                                                                                        |  |  |
|                                                      |                                                                  | Click on <b>Get Challenge</b> button.                                                  |  |  |
| <u>Utilities</u><br><u>Change PIN</u><br>Unblock PIN | Card Information Cryptogram Calculator<br>Certificate Management | information you need to follow instruction from step 3.                                |  |  |
|                                                      |                                                                  |                                                                                        |  |  |
| It helps you unblocking t                            | the PIN of your Smart card.                                      |                                                                                        |  |  |
| Challenge:                                           | Get Challenge                                                    |                                                                                        |  |  |
| Admin key:                                           | 000000000000000000000000000000000000000                          |                                                                                        |  |  |
| Response:                                            | Calculate Respon                                                 | ise                                                                                    |  |  |
| New PIN:                                             |                                                                  |                                                                                        |  |  |
| Confirm PIN:                                         |                                                                  |                                                                                        |  |  |
| 1                                                    | Unblock                                                          |                                                                                        |  |  |
|                                                      |                                                                  |                                                                                        |  |  |
|                                                      |                                                                  | The system generates a<br>Challenge value based on the<br>default Admin key            |  |  |
| lt helps you unblockin                               | ng the PIN of your Smart card.                                   |                                                                                        |  |  |
| Challenge:                                           | B6CB3C52E0AD6F1C Get Cha                                         | allenge                                                                                |  |  |
| Admin key:                                           | 000000000000000000000000000000000000000                          | 00000000                                                                               |  |  |

It helps you unblocking the PIN of your Smart card.

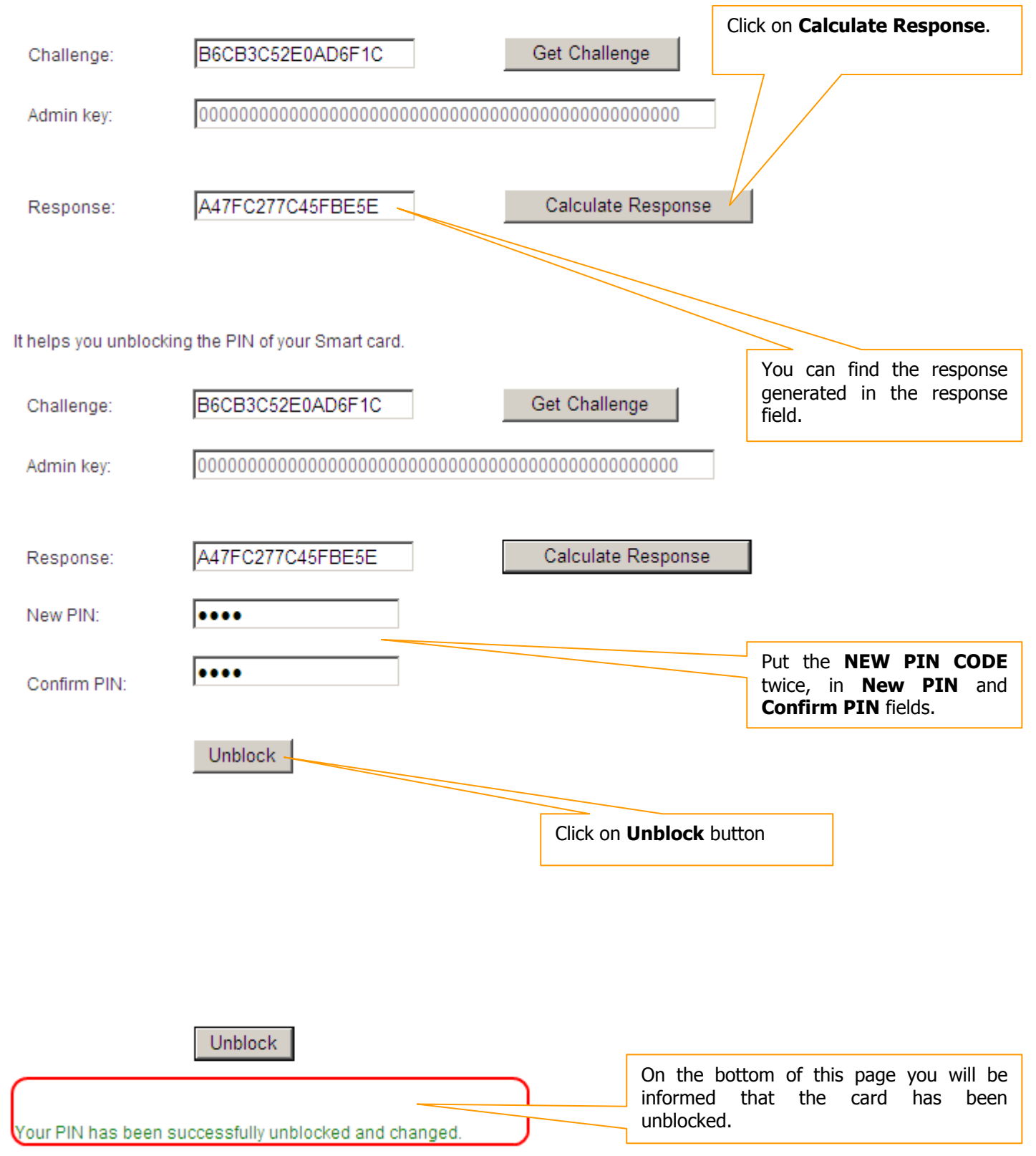